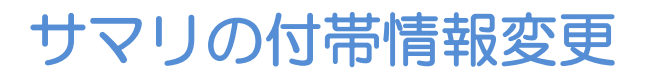

V5~のサマリ

V7よりサマリの付帯情報変更が可能になりました。

## ■サマリの付帯情報変更方法

ユーティリティー →付帯情報変更にてID・氏名等を変更すると、サマリも情報変更されたもの が新たに出力されます。

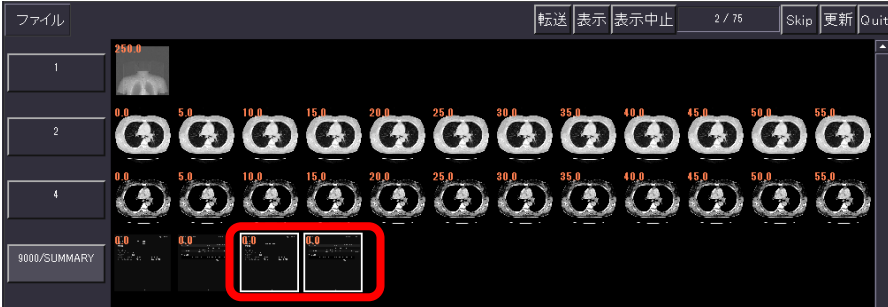

※ただし照射録に残っているデータに限られます。照射録の保存期間を変更するには過去のワンポ イントアドバイスの<u>被ばく管理</u>をご覧ください。

V6以前の装置では付帯情報変更ができないため、患者情報を消した状態でキャプチャを行って 運用いただいているご施設がありますのでその方法をご紹介いたします。

■サマリーの患者情報を強制的に削除する方法

~V4のサマリ

(1) サマリの画像を表示させ、マウスのホイールで上部に患者情報が隠れるまでドラッグします。

|                                                                                                    | •                                                                 | <br>                                                                                                    |                                                                         |   |                                                                                         |                                                                        |                                |                                                                                                    |                                |  |
|----------------------------------------------------------------------------------------------------|-------------------------------------------------------------------|----------------------------------------------------------------------------------------------------|-------------------------------------------------------------------------|---|-----------------------------------------------------------------------------------------|------------------------------------------------------------------------|--------------------------------|----------------------------------------------------------------------------------------------------|--------------------------------|--|
| 患者カナ:テスト<br>患者漢字:<br>:                                                                                         | タロウ                                                               | 患者コメント:<br>スタディ開始日:2017.10.11<br>検査探偵を:<br>主治法::                                                                                                    | BISI2老 : APDOM€N                                                        | T | OSHIBA_NEC<br>患者ID :<br>患者カナ:<br>患者満定:                                                  | 111<br>テスト ハナコ                                                         | Aquilion ONE                   | スタディ開始日 : 2017/10/11<br>線量表示 : IEC 3.1<br>トータルCTDIvol(mGy) : (Pread):-<br>トータルOLP(mGy,cm) : (Pread):- | (Body): 4.20<br>(Body): 140.40 |  |
| 10:111<br>誕生日:1500.01.01<br>他別:ド 体査(cg):<br>赤者コント:<br>スタティ開始日:2017.10.11<br>投合な現録:<br>主決权:<br>法別條料医:<br>法別條料医: | スタティ U: 240<br>年前:EFY<br>身長(cn):<br>創9位名: 46004FN<br>トータル面像状数:112 | NDF18844公:<br>HST:<br>(補助) + 1045:5434<br>CTD1vo1(n0y) (Head):<br>IIP(n0ycm) (Head):<br>(Head):<br>(He | トータル組織映数:112<br>トータル編列制作1:59.85<br>- (Body): 131.20<br>- (Body): 848.40 |   | Patient Info: 200<br>スタディ開始日: 20<br>線量表示: IEC<br>トータルOLD (nfg)、cm)<br>トータルDLP (nfg, cm) | 00/01/01 / 17 / 女性<br>17/10/11<br>C3.1<br>: ((Head): -<br>: ((Head): - | (Body): 4.20<br>(Body): 140.40 |                                                                                                    |                                |  |
| く線量留級 >><br>トーラルMS:5434<br>CTDIval(n3v) (Head):-<br>D.P(n3ycn) (Head):-                                        | トータル最新時間 : 59,85<br>(35cv) : 131,20<br>(35cv) : 845,40            |                                                                                                    |                                                                         |   |                                                                                         |                                                                        |                                | P12                                                                                                   |                                |  |
| (运行利用版)))<br>造形和名:CE                                                                                           |                                                                   |                                                                                                    |                                                                         |   |                                                                                         |                                                                        |                                |                                                                                                    |                                |  |

- (2) キーボードのF7キーでスクリーンセーブします。
- (3) 元のサマリとは別シリーズで保存されるため、必要に応じてシリーズ移動を行ってください。 ■V1.4~V4.4の装置の場合
- 画像データユーティリティ→移動させたい画像を選択後「画像移動」で移動先のシリーズを選択 ■V4.51以降の装置の場合

画像データユーティリティ→移動させたい画像を選択後 Tool2の「Move Image」で移動先のシリーズを選択